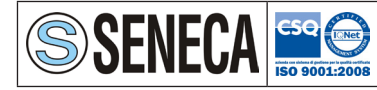

0 0

SENECA s.r.l. Via Austria, 26 - 35127 - PADOVA - ITALY Tel. +39.049.8705355 - 8705359 - Fax +39.049.8706287 e-mail: info@seneca.it - www.seneca.it

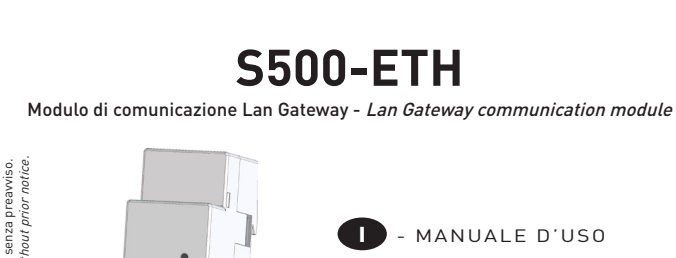

GB - USER MANUAL

### ATTENZIONE!

he Wit

о а modifich to change и

Soggetto Subject

L'installazione e l'utilizzo dello strumento devono essere effettuate esclusivamente da personale qualificato. Togliere la tensione prima di intervenire sullo strumento.

### MARNING!

Device installation and use must be carried out only by qualified staff. Switch off the voltage before device installation.

# **DIMENSIONI** (mm)

### SIZE (mm)

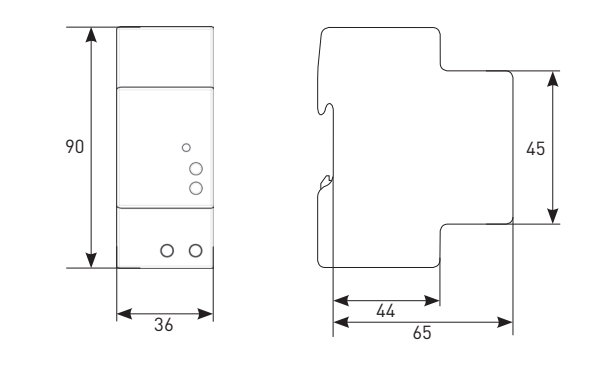

# LUNGHEZZA SPELATURA DEI FILI CABLE STRIPPING LENGTH

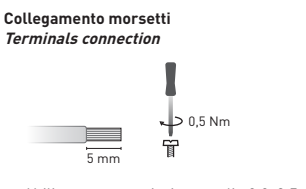

Utilizzare un cacciavite a taglio 0,8x3,5 mm Use a blade screwdriver with 0.8x3.5 mm size

# PANORAMICA OVERVIEW

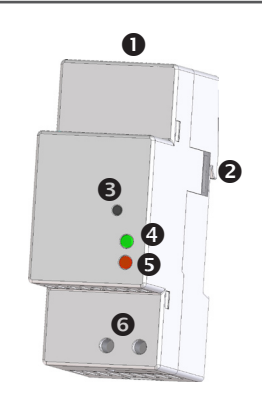

#### 

1. Porta LAN 2. Porta ottica di comunicazione 3. Tasto SET DEFAULT 4. LED di stato 5. LED link activity

6. Morsetti di alimentazione

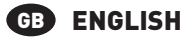

- 1. LAN port 2. Optical COM port 3. SET DEFAULT key
- 4. Status LED
- 5. Link activity LED
- 6. Power supply terminals

# COLLEGAMENTI CONNECTIONS

# ITALIANO

Dopo aver effettuato i collegamenti sulla rete ETHERNET, abbinare ogni modulo LAN GATEWAY ad un singolo contatore: avvicinarli e allinearli perfettamente in modo che le rispettive porte ottiche si fronteggino. Successivamente, alimentare i dispositivi.

# GB ENGLISH

After making ETHERNET connections, combine each LAN GATEWAY module with a single counter: place them side by side, perfectly lined up, with module optical port facing the counter optical port. Then, carry out power supply connections.

# RETE LAN *LAN NETWORK*

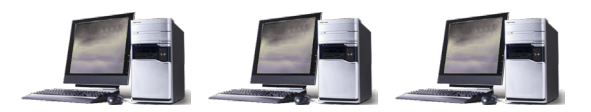

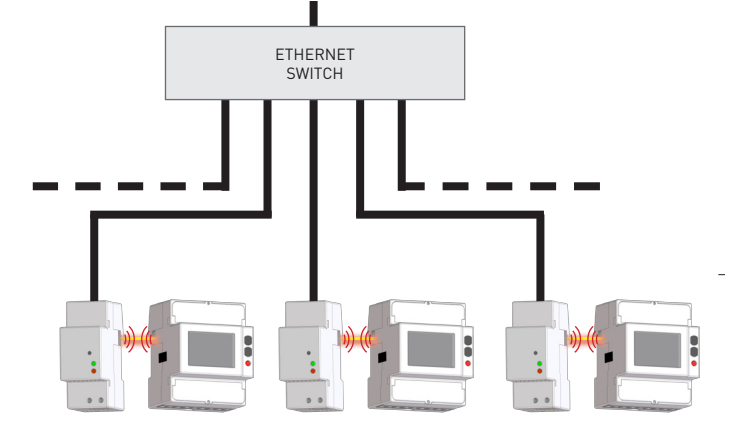

OPERAZIONI PRELIMINARI GETTING STARTED

# ITALIANO

1. Collegare il LAN GATEWAY allo switch di rete oppure direttamente al PC ed alimentarlo.

- 2. Verificare la classe d'indirizzo IP impostata per l'interfaccia LAN del PC: se diversa da **192.168.1.xxx**, modificarla (esempio indirizzo IP corretto: 192.168.1.1).
- Avviare il browser di Internet (es. Internet Explorer, Mozilla Firefox) e digitare nel campo d'indirizzo web 192.168.1.253 (indirizzo default LAN GATEWAY).
- Accedere al web server del LAN GATEWAY come Amministratore, inserendo nome utente e password appropriati (Nome utente: admin, Password: admin).
- Nella pagina Impostazioni del web server, programmare i parametri LAN desiderati (indirizzo IP, subnet mask,...).
- 6. Se necessario, ripristinare le precedenti impostazioni dell'interfaccia LAN del PC.

# GB ENGLISH

1. Connect the LAN GATEWAY to the network switch or directly to the PC and power it on.

- Check the IP address class set for PC LAN interface: if different from 192.168.1.xxx, change it (e.g. correct IP address: 192.168.1.1).
- Run the Internet browser (e.g. Internet Explorer, Mozilla Firefox) and type in the web address field 192.168.1.253 (LAN GATEWAY default address).
- Access LAN GATEWAY web server as Administrator, entering the proper username and password (Username: admin, Password: admin).
- 5. In web server Settings page, set the desired LAN parameters (IP address, subnet mask, ...).
- 6. If needed, restore the previous settings on the PC LAN interface.

## FUNZIONAMENTO DEI LED LEDS FUNCTIONALITY

I LED sono presenti sul pannello frontale del modulo e ne segnalano lo stato generale e il link activity. LEDs are available on the module front panel to provide link activity and general status.

# **ITALIANO**

# COLORE LED SEGNALAZIONE

Lampeggiante

| LED DI STATO |                                     |                                                 |
|--------------|-------------------------------------|-------------------------------------------------|
| VERDE        | Sempre acceso                       | Procedura di riavvio modulo in corso (6090 s)   |
| VERDE        | Lampeggiante (50ms ON, periodo 2s)  | Comunicazione con il contatore=0K               |
| ROSSO        | Lampeggiante (500ms ON, periodo 1s) | Comunicazione con il contatore=fallita/mancante |
| LED LINK ACT | IVITY                               |                                                 |
| -            | Spento                              | Cavo di rete scollegato                         |
| VERDE        | Sempre acceso                       | Link OK                                         |

Link activity

# ENGLISH

VERDE

| LED COLOUR    | SIGNALLING                     | MEANING                                   |
|---------------|--------------------------------|-------------------------------------------|
| STATUS LED    |                                |                                           |
| GREEN         | Always ON                      | Module firmware boot in progress (6090 s) |
| GREEN         | Blinking (50ms ON, 2s period)  | Counter communication=OK                  |
| RED           | Blinking (500ms ON, 1s period) | Counter communication=fault/missing       |
| LINK ACTIVITY | (LED                           |                                           |
| -             | OFF                            | Network cable disconnected                |
| GREEN         | Always ON                      | Link OK                                   |
| GREEN         | Blinking                       | Link activity                             |

### FUNZIONE SET DEFAULT SET DEFAULT FUNCTION

#### **ITALIANO**

La funzione SET DEFAULT consente di riportare sul modulo le impostazioni di default (es. in caso l'indirizzo IP venga dimenticato). Per ripristinare le impostazioni di default, seguire le istruzioni qui sotto:

- 1. Spegnere il modulo.
- 2. Tenere premuto il tasto SET DEFAULT e contemporaneamente accendere il modulo: il LED di alimentazione lampeggierà rosso durante la procedura di SET DEFAULT.
- 3. Al termine della procedura di SET DEFAULT, il LED di alimentazione si accenderà rosso continuo per indicare di rilasciare il tasto.
- 4. Durante il riavvio del modulo, il LED di alimentazione si accenderà verde continuo (tempo di riavvio del modulo: 60...90 s).

#### ENGLISH GB

SET DEFAULT function allows to restore on the module default settings (e.g. in case of IP address forgotten). To restore default settings, follow the instructions below:

- Switch off the module.
- 2. Keep pressed SET DEFAULT key and simultaneously switch on the module: status LED will blink red during the SET DEFAULT procedure.
- 3. At the end of SET DEFAULT procedure, status LED will be red continuously indicating to release the key.
- 4. During the module restart, the status LED will be green (time for module restart; 60...90 s).

| IMPOSTAZIONI / SETTINGS                                                   | VALORI DI DEFAULT / DEFAULT VALUES |  |
|---------------------------------------------------------------------------|------------------------------------|--|
| Indirizzo IP / IP address                                                 | 192.168.1.253                      |  |
| Subnet Mask / Subnet mask                                                 | 255.255.255.0                      |  |
| Server NTP / NTP time server                                              | ntp.nasa.gov                       |  |
| Correzione ora UTC / UTC time correction                                  | +1                                 |  |
| Nome utente & password Amministratore / Administrator username & password | admin                              |  |
| Nome utente & password Utente / User username & password                  | user                               |  |

# **GESTIONE DEL CONTATORE TRAMITE WEB SERVER** COUNTER MANAGEMENT VIA WEB SERVER

# ITALIANO

E' possibile accedere alle pagine web del modulo LAN GATEWAY da gualsiasi PC connesso a LAN oppure a Internet, se i dovuti collegamenti sono stati effettuati.

- Le pagine web del modulo LAN GATEWAY sono state progettate per due diversi tipi di utenza: • Amministratore: uso completo delle funzioni web server. Può gestire il contatore abbinato,
- effettuare la programmazione e l'aggiornamento del modulo LAN GATEWAY e gestirne gli account.
- Utente: uso limitato delle funzioni web server (possibilità di avere fino a 20 profili Utente).

| Funzioni disponibili                                                                 | Amministratore | Utente |
|--------------------------------------------------------------------------------------|----------------|--------|
| Visualizzazione dei valori misurati                                                  | ✓              | ~      |
| Trasferimento delle registrazioni dei valori misurati                                | ✓              | ~      |
| Abilitazione o rimozione delle registrazioni dei valori misurati                     | ✓              |        |
| Visualizzazione delle informazioni relative allo stato del contatore                 | ✓              | ~      |
| Modifica delle impostazioni del modulo LAN GATEWAY                                   | ✓              |        |
| Aggiornamento del modulo LAN GATEWAY                                                 | ✓              |        |
| Gestione degli account di accesso del modulo LAN GATEWAY<br>(Amministratore, Utente) | ~              |        |
| Avviare/fermare/azzerare i contatori parziali                                        | ✓              |        |
| Azzeramento di tutti i contatori (solo se il contatore dispone della funzione RESET) | ✓              |        |

Per accedere alle pagine di LAN GATEWAY, assicurarsi di aver effettuato tutti i collegamenti necessari precedentemente descritti: successivamente, accendere un PC e seguire le istruzioni:

- 1. Lanciare il browser di Internet (es.: Internet Explorer, Mozilla Firefox) e inserire l'indirizzo IP del LAN GATEWAY nel campo d'indirizzo web.
- 2. Inserire nei campi relativi Nome utente e Password appropriati.
- 3. Confermando con il tasto Login verrà visualizzata la pagina web indice di LAN GATEWAY.

# **GB** ENGLISH

LAN GATEWAY module web pages can be accessed by any PC connected to LAN or to Internet, if proper connections have been carried out.

LAN GATEWAY web pages have been designed for two user type:

- Administrator: full web server use. It can manage the combined counter, carry out LAN GATEWAY module setup, upgrade and manage its access accounts.
- User: limited web server use (possibility to add up to 20 User accounts).

| Available functions                                                  | Administrator | User |
|----------------------------------------------------------------------|---------------|------|
| Display measurements                                                 | √             | ~    |
| Download measured data recordings                                    | ~             | ✓    |
| Enable or delete measured data recordings                            | ~             |      |
| Display counter status information                                   | ~             | ~    |
| Change LAN GATEWAY module settings                                   | ✓             |      |
| Upgrade LAN GATEWAY module                                           | ✓             |      |
| Manage LAN GATEWAY module access accounts<br>(Administrator, User)   | V             |      |
| Start/stop/reset partial counters                                    | ~             |      |
| Reset all counters (in case of counter provided with RESET function) | ~             |      |

To access LAN GATEWAY web pages, check that previously described connections have been carried out. then turn on a PC and follow the instructions:

- 1. Run the Internet browser (e.g.: Internet Explorer, Mozilla Firefox) and type the LAN GATEWAY IP address in the web address field.
- 2. Type in the relevant fields proper Username and Password.
- 3. Confirm with Login key and the LAN GATEWAY Home page will be displayed.

# **CARATTERISTICHE TECNICHE TECHNICAL FEATURES**

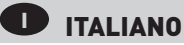

#### ALIMENTAZIONE

| Tensione nominale: 230 V <sub>CA</sub> ±20% / 50 Hz                   |
|-----------------------------------------------------------------------|
| Massima tensione ripetitiva: 300 V <sub>CA</sub>                      |
| Massima tensione di picco non ripetitiva: 320 V <sub>c4</sub> (20 ms) |
| Consumo: max 5 VA                                                     |
| Fusibile: tipo T, 100 mA (da montare esternamente)                    |

#### COMUNICAZIONE ETHERNET

Protocollo: HTTP, FTP, TCP, IP, MODBUS TCP Porta MODBUS TCP: 502 Interfaccia di rete: 10/100 Base-T Velocità di comunicazione: 10/100 Mbps Connettore: RJ-45

#### **COMUNICAZIONE SERIALE**

Tipo: porta ottica

Velocità di comunicazione: 38400 bps

### REGISTRAZIONI

Memoria dati: interna, non-volatile

#### NORME DI CONFORMITA'

EN61000-6-2 Immunità per ambienti industriali: EN61000-4-2 Compatibilità elettromagnetica, EN61000-4-3 Immunità a RF irradiata, EN61000-4-4 Immunità al burst/fast transient, EN61000-4-5 Immunità ai surge (Surge). EN61000-4-6 Immunità a RF condotta, EN61000-4-11 Immunità ai dips sull'alimentazione AC EN55011 classe A: emissioni irradiate, emissioni condotte Sicurezza: EN60950

#### DIAMETRO FILO PER MORSETTI DI CONNESSIONE

#### Diametro: 0,14...2,5 mm<sup>2</sup> CONDIZIONI AMBIENTALI

Temperatura di funzionamento: tra -25°C e +55°C Temperatura di stoccaggio: tra -25°C e +75°C Umidità relativa: 80% max senza condensa Grado di protezione: IP20

# ENGLISH

#### POWER SUPPLY

Rated voltage: 230 V<sub>AC</sub> ±20% / 50 Hz Max repetitive voltage: 300 V Max non repetitive voltage peak: 320 V (20 ms) Consumption max 5 VA Fuse: T type, 100 mA (to be mounted externally)

### ETHERNET COMMUNICATION

Protocol: HTTP, FTP, TCP, IP, MODBUS TCP MODBUS TCP port: 502 Network interface: 10/100 Base-T Communication speed: 10/100 Mbps Connector: RJ-45

#### SERIAL COMMUNICATION

Type: optical port Communication speed: 38400 bps

RECORDINGS

Data memory: internal, non-volatile

#### STANDARDS COMPLIANCE

EN61000-6-2 Immunity for industrial environments: EN61000-4-2 Electrostatic discharge, EN61000-4-3 RF radiated disturbance,

EN61000-4-4 Fast Transient (BURST), EN61000-4-5 Overvoltage (Surge),

EN61000-4-6 RF conducted disturbance, EN61000-4-11 Voltage dips and short interruptions, EN55011 Class A: radiated emissions, conducted emissions

Safety: EN60950

#### WIRE DIAMETER FOR CONNECTION TERMINALS

Diameter: 0.14...2.5 mm<sup>2</sup>

#### ENVIRONMENTAL CONDITIONS

Operating temperature: between -25°C and +55°C Storage temperature: between -25°C and +75°C Humidity: 80% max without condensation Protection degree: IP20

SIGNIFICATO

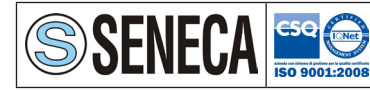

0 0

SENECA s.r.l. Via Austria, 26 - 35127 - PADOVA - ITALY Tel. +39.049.8705355 - 8705359 - Fax +39.049.8706287 e-mail: info@seneca.it - www.seneca.it

- BEDIENUNGSANLEITUNG

# S500-ETH Lan Gateway Kommunikationsmodul - Lan Gateway communication module

D

- USER MANUAL GB )

### ACHTUNG!

orbe ange

Die Installation und Inbetriebsnahme des Moduls darf nur von ausgebildeten Fachkräften durchgeführt werden. Vor jeder Tätigkeit am Gerät muß die Versorgung getrennt werden.

### **WARNING!**

Device installation and use must be carried out only by qualified staff. Switch off the voltage before device installation.

# **ABMESSUNGEN** (mm)

### SIZE (mm)

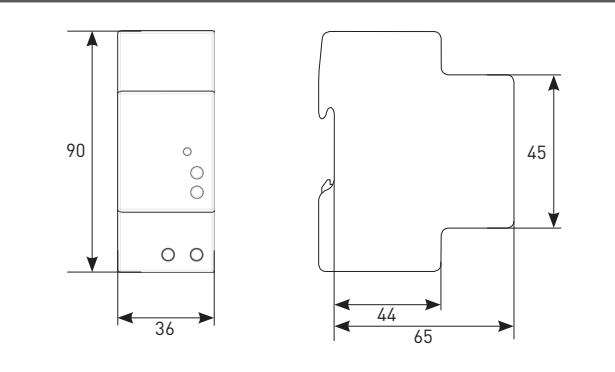

## **KABELABISOLIERE LÄNGE** CABLE STRIPPING LENGTH

# Verdrahtung an den Klemmen Terminals connection 🔶 0,5 Nm

5 mm

Ein 0.8x3.5 mm Flachschraubendreher anwenden Use a blade screwdriver with 0.8x3.5 mm size

÷

# ÜBERSICHT **OVERVIEW**

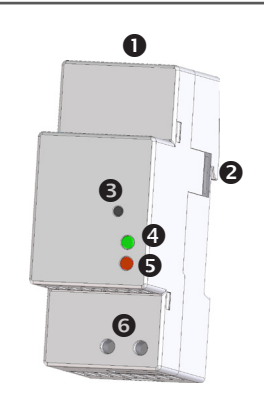

#### DEUTSCH D

1. LAN Schnittstelle 2. Infrarot-Schnittstelle 3. Taste WERKSEINSTELLUNG 4. LED des Standes

5. LED über Linkaktivität

6. Hilfsspannungsklemmen

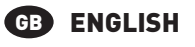

1. LAN port 2. Optical COM port 3. SET DEFAULT key

4. Status LED 5. Link activity LED

6. Power supply terminals

### DEUTSCH

VERDRAHTUNG

**CONNECTIONS** 

Nachdem die Anschlusse an dem ETHERNET Netzwerk durchgeführt worden sind, jedes LAN GATEWAY Modul mit den ensprechendem Zähler ankoppeln: die zwei nähern und einreihen, damit die Infrarot-Schnittstelle gegenüber stehen. Danach die Vorrichtungen einschalten.

#### GB ENGLISH

After making ETHERNET connections, combine each LAN GATEWAY module with a single counter: place them side by side, perfectly lined up, with module optical port facing the counter optical port. Then, carry out power supply connections.

# LAN NETZWERK LAN NETWORK

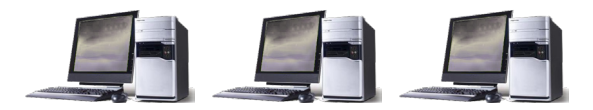

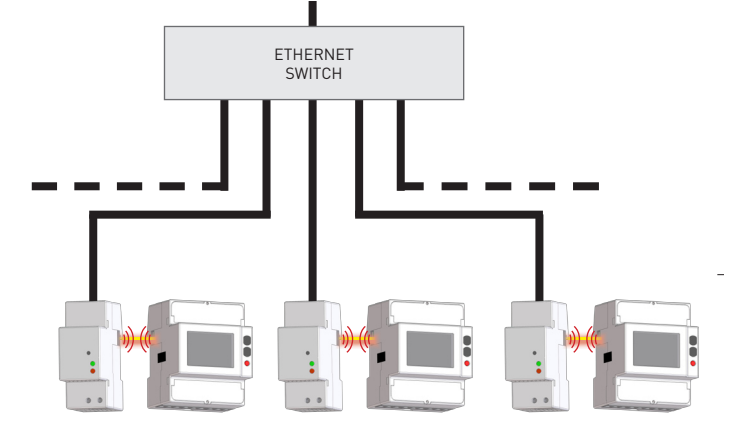

1. Das LAN GATEWAY Modul an dem Netzswitch oder am PC anschliessen und es einschalten.

- 2. Die am PC eingestellten IP Adresse Klasse überprüfen: falls sie anders als 192.168.1.xxx ist, diese ändern (z.B. Die richtige IP Adresse wäre: 192.168.1.1).
- 3. Der Internet Browser laden (z.B. Internet Explorer, Mozilla Firefox) und in der Adressenbereich 192.168.1.253 schreiben (Werkseinstellung der LAN GATEWAY).
- 4. Zum LAN GATEWAY als Administrator ein loggen (die LOG IN Angaben sind Benutzername: admin, Schutzwort: admin).
- 5. In der Einstellseite des Webservers (Settings) die gewünschten LAN Parameter einstellen (IP Adresse, Subnet Mask, usw.).
- 6. Falls notwending, die früheren Einstellungen an der LAN Schnittstelle des PC durchführen.

# **GB** ENGLISH

1. Connect the LAN GATEWAY to the network switch or directly to the PC and power it on.

- 2. Check the IP address class set for PC LAN interface: if different from 192.168.1.xxx, change it (e.g. correct IP address: 192.168.1.1].
- 3. Run the Internet browser (e.g. Internet Explorer, Mozilla Firefox) and type in the web address field 192.168.1.253 (LAN GATEWAY default address).
- 4. Access LAN GATEWAY web server as Administrator, entering the proper username and password (Username: admin, Password: admin).
- 5. In web server Settings page, set the desired LAN parameters (IP address, subnet mask, ...).

6. If needed, restore the previous settings on the PC LAN interface.

# **GETTING STARTED**

# **PRÄLIMINARE SCHRITTE**

# DEUTSCH

# LED FUNKTION LEDS FUNCTIONALITY

Die LED befinden sich auf die Frontseite des Moduls zur Anzeige des Standes und Linkaktivität. LEDs are available on the module front panel to provide link activity and general status.

### D DEUTSCH

| LED FARBE    | MELDUNG                         | BEDEUTUNG                                    |
|--------------|---------------------------------|----------------------------------------------|
| LED DES STAN | IDES                            |                                              |
| GRÜN         | Immer angeschaltet              | Laufendes Neustart des Moduls (60÷90 s)      |
| GRÜN         | Blinkend (50ms ON, 2s Periode)  | Kommunikation zum Zähler=0K                  |
| ROT          | Blinkend (500ms ON, 1s Periode) | Kommunikation zum Zähler=fehlende/fehlerhaft |
| LED ÜBER LIN | KAKTIVITÄT                      |                                              |
| -            | Ausgeschaltet                   | Netzkabel getrennt                           |
| GRÜN         | Immer angeschaltet              | Link OK                                      |

Link activity

# ENGLISH

Blinkend

GRÜN

| LED COLOUR    | SIGNALLING                     | MEANING                                    |
|---------------|--------------------------------|--------------------------------------------|
| STATUS LED    |                                |                                            |
| GREEN         | Always ON                      | Module firmware boot in progress (60÷90 s) |
| GREEN         | Blinking (50ms ON, 2s period)  | Counter communication=0K                   |
| RED           | Blinking (500ms ON, 1s period) | Counter communication=fault/missing        |
| LINK ACTIVITY | (LED                           |                                            |
| -             | OFF                            | Network cable disconnected                 |
| GREEN         | Always ON                      | Link OK                                    |
| GREEN         | Blinking                       | Link activity                              |

# FUNKTION WERKSEINSTELLUNG SET DEFAULT FUNCTION

#### DEUTSCH D

Die Funktion WERKSEINSTELLUNG dient zum Rücksetzen aller Einstellungen und stellt die Werkseinstellungen ein (z.B. wenn die IP Adresse vergessen wird). Um die Werkseinstellung durchzuführen, verfolgen wie beschreibt:

- 1. Das Modul soll ausgemacht werden.
- 2. Die Taste WERKSEINSTELLUNG soll gedrückt werden, und gleichzeitigt soll das Modul angemacht werden: das Stasus LED wird während der Werkseinstellung Rot blinken.
- 3. Nach der Werkseinstellung wird das Status LED ständig rot sein, damit die Taste erlösen wird. 4. Während dem Neustart des Moduls wird das Statusled Grün sein (Zeit zum Neustart: 60...90 s).

### ENGLISH GB

SET DEFAULT function allows to restore on the module default settings (e.g. in case of IP address forgotten). To restore default settings, follow the instructions below:

- 1. Switch off the module.
- 2. Keep pressed SET DEFAULT key and simultaneously switch on the module: status LED will blink red during the SET DEFAULT procedure.
- 3. At the end of SET DEFAULT procedure, status LED will be red continuously indicating to release the key.
- 4. During the module restart, the status LED will be green (time for module restart: 60...90 s).

| EINSTELLUNGEN / SETTINGS                                                      | WERKSEINSTELLUNGEN / DEFAULT VALUES |
|-------------------------------------------------------------------------------|-------------------------------------|
| IP Adresse / IP address                                                       | 192.168.1.253                       |
| Subnet Mask / Subnet mask                                                     | 255.255.255.0                       |
| NTP Server / NTP time server                                                  | ntp.nasa.gov                        |
| UTC Zeitkorrektur / UTC time correction                                       | +1                                  |
| Benutzername und Schutzwort Administrator / Administrator username & password | admin                               |
| Benutzername und Schutzwort Benutzer / User username & password               | user                                |

# ZÄHLERVERWALTUNG DURCH WEB SERVER COUNTER MANAGEMENT VIA WEB SERVER

# D DEUTSCH

Der Zugang zur WEB Seiten des LAN GATEWAY kann aus aller PC mit LAN oder Internetzugang erfolgen, wenn die Grundanschlussrichtig durchgeführt worden sind.

- Die Web Seiten des LAN GATEWAY Moduls können zweierlei zugegangen werden: • Administrator: vollständiger Zugang zu der Funktionen des Web Servers. Es dient zur
- Zählerverwaltung, Einstellungen und Update des LAN GATEWAY und Accountmanagement. • Benutzer: Beschränkter Zugang zur Web Server Funktionen (max. 20 Benutzerprofil einstellbar).

| Verfügbare Funktionen                                                         | Administrator | Benutzer |
|-------------------------------------------------------------------------------|---------------|----------|
| Echzteiwerte                                                                  | ✓             | ~        |
| Übertragung der gespeichreten Messwerten                                      | ✓             | √        |
| Freigabe oder Sperren der Speicherungen der Messwerten                        | ✓             |          |
| Anzeige der Zählerangaben                                                     | ✓             | √        |
| Änderung der LAN GATEWAY Einstellungen                                        | ✓             |          |
| Update des Moduls LAN GATEWAY                                                 | ✓             |          |
| Verwaltung der Zugangsprofile zum LAN GATEWAY<br>(Administrator und Benutzer) | ¥             |          |
| Starten, Sperren, Rücksetzten der Teilzähler                                  | ✓             |          |
| Rüchsetzen aller Zähler (wenn die Funktion RESET verfügbar ist)               | ✓             |          |

Sicherstellen dass, alle bis jetzt beschriebene Aschlusse richtig durchgeführt worden sind, dann ist der Zugang zum Modul möglich. Das PC einschalten und wie folgt vorgehen:

- 1. Der Internetbrowser starten (z.B.: Internet Explorer, Mozilla Firefox) und die IP Adresse des LAN GATEWAY Modul im Adressenfeld schreiben.
- 2. Benutzernamen und Schutzwort in den entsprechenden Feldern schreiben.
- 3. Mit der Longin Taste bestätigen. Danach wird die LAN GATEWAY Inhaltsverzeichnis dargestellt.

# GB ENGLISH

LAN GATEWAY module web pages can be accessed by any PC connected to LAN or to Internet, if proper connections have been carried out.

LAN GATEWAY web pages have been designed for two user type:

- Administrator: full web server use. It can manage the combined counter, carry out LAN GATEWAY module setup, upgrade and manage its access accounts.
- User: limited web server use (possibility to add up to 20 User accounts).

| Available functions                                                  | Administrator | User |
|----------------------------------------------------------------------|---------------|------|
| Display measurements                                                 | ✓             | ✓    |
| Download measured data recordings                                    | ~             | ✓    |
| Enable or delete measured data recordings                            | ✓             |      |
| Display counter status information                                   | ✓             | ✓    |
| Change LAN GATEWAY module settings                                   | ✓             |      |
| Upgrade LAN GATEWAY module                                           | ✓             |      |
| Manage LAN GATEWAY module access accounts<br>[Administrator, User]   | V             |      |
| Start/stop/reset partial counters                                    | ~             |      |
| Reset all counters (in case of counter provided with RESET function) | ~             |      |

To access LAN GATEWAY web pages, check that previously described connections have been carried out, then turn on a PC and follow the instructions:

- 1. Run the Internet browser (e.g.: Internet Explorer, Mozilla Firefox) and type the LAN GATEWAY IP address in the web address field.
- 2. Type in the relevant fields proper Username and Password.
- 3. Confirm with Login key and the LAN GATEWAY Home page will be displayed.

# **TECHNISCHE EIGENSHAFTEN TECHNICAL FEATURES**

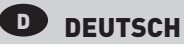

### HILFSSPANNUNG

Nennspannung: 230 V., ±20% / 50 Hz Max Wiederholspannung: 300 V Max nicht Wiederholspannung Spitzenwert: 320 V, (20 ms) Verbrauch: max 5 VA Vorsicherung: Typ T, 100 mA (extern zu installieren)

#### ETHERNET KOMMUNIKATION

Protokoll: HTTP, FTP, TCP, IP, MODBUS TCP MODBUS TCP Schnittstelle: 502 Netzwerkschnittstelle: 10/100 Base-T Kommunikationsgeschwindigkeit: 10/100 Mbps Stecker: RJ-45

### BUSLINIE

Typ: Infrarot-Schnittstelle

Kommunikationsgeschwindigkeit: 38400 bps

#### SPEICHERUNGEN

Datenspeicher: eigebauter - nicht fluchtiger Typ

#### KONFORMITÄTSERKLÄRUNG

EN61000-6-2 Störfestigkeit (Industriebereich): EN61000-4-2 Elektromagnetische Verträglichkeit, EN61000-4-3 Abgestrahlte RF Störung EN61000-4-4 schnelle Transienten (Burst), EN61000-4-5 Stoßspannungen (Surge), EN61000-4-6 leitungsgeführte RF-Signale, EN61000-4-11 Spannungseinbrüche am AC Hilfspannung EN55011 Klasse A: Angestrahlte und Ausgeführte Ausstoß Sicherheitsbestinnungen: EN60950

### ANSCHLIESSBARER LEITER

Klemmen: 0.14+2.5 mm

### UMWELTBEDIENGUNGEN

Arbeitstemperaturbereich: zwischen -15°C und +60°C Lagertemperaturbereich: zwischen -25°C und +75°C Relative Luftfeuchte: 80% max ohne Kondensation Schutzgrad: IP20

### GB ENGLISH

#### POWER SUPPLY

Rated voltage: 230 V<sub>AC</sub> ±20% / 50 Hz Max repetitive voltage: 300 V<sub>AC</sub> Max non repetitive voltage peak: 320 V (20 ms) Consumption max 5 VA Fuse: T type, 100 mA (to be mounted externally)

| ETHERNET COMMUNICATION                                                                   |
|------------------------------------------------------------------------------------------|
| Protocol: HTTP, FTP, TCP, IP, MODBUS TCP                                                 |
| Modbob icr polit: 302                                                                    |
| Network Interface: 10/100 Base-1                                                         |
| Communication speed: 10/100 Mbps                                                         |
| Connector: KJ-45                                                                         |
| SERIAL COMMUNICATION                                                                     |
| Type: optical port                                                                       |
| Communication speed: 38400 bps                                                           |
| RECORDINGS                                                                               |
| Data memory: internal, non-volatile                                                      |
| STANDARDS COMPLIANCE                                                                     |
| EN61000-6-2 Immunity for industrial environments:                                        |
| EN61000-4-2 Electrostatic discharge, EN61000-4-3 RF radiated disturbance,                |
| EN61000-4-4 Fast Transient (BURST), EN61000-4-5 Overvoltage (Surge),                     |
| EN61000-4-6 RF conducted disturbance, EN61000-4-11 Voltage dips and short interruptions, |
| EN55011 Class A: radiated emissions, conducted emissions                                 |
| Safety: EN60950                                                                          |
| WIRE DIAMETER FOR CONNECTION TERMINALS                                                   |
| Diameter: 0.14÷2.5 mm²                                                                   |
|                                                                                          |

ENVIRONMENTAL CONDITIONS

Operating temperature: between -25°C and +55°C Storage temperature: between -25°C and +75°C Humidity: 80% max without condensation Protection degree: IP20